## Version 1.0:

PSD2UI is a quick layout plug-in that turns a PSD into a UMG

Video URL: https://www.bilibili.com/video/BV1br4y1C7TV/

PSD2UI can support the use of Photoshop 2019 for batch cutting, you can PSD inside the picture size, coordinates.PSD can be inside the text content, font information, size, color, coordinates.It can achieve fast layout, help you greatly improve the efficiency of UI development, and excellent restoration.In the process of UI development, you can use this plug-in for preliminary layout first, and then do in-depth development, which can save a lot of repetition time required by layout in UI development.

Support parse PSD layers and merge layers Support parse PSD picture layer'size and coordinate Support parse PSD text layer'size,coordinate,content,font type,font size and color Support export PSD to .psd2ui Support import .psd2ui to UMG Support UMG Text and Image change layer and keep same absolute coordinate

## Step:

1.Copy ExportUMG.jsx to Adobe Photoshop CC 2019/Presets/Scripts

ExportUMG.jsx is stored in the plug-in directory /Content/ ExportUMG.jsx Eg:

/Epic Games/UE\_4.26/Engine/Plugins/Marketplace/PSD2UI/Content/ExportUMG.jsx Windows Adobe Photoshop CC 2019 script directory:

C:/Program Files/Adobe/Adobe Photoshop CC 2019/Presets/Scripts

Mac Adobe Photoshop CC 2019 script directory:

/Applications/Adobe Photoshop XXX/Presets/Scripts/

| Tr. C.\Program Files\Adobe\Adobe | De Photosnop CC 2019/Pre | esets/scripts | ~      | 0 | ア 技家 outpus |  |
|----------------------------------|--------------------------|---------------|--------|---|-------------|--|
| 3称                               | 修改日期                     | 类型            | 大小     |   |             |  |
| Event Scripts Only               | 2021/8/25 19:29          | 文件夹           |        |   |             |  |
| Stack Scripts Only               | 2021/8/25 19:29          | 文件夹           |        |   |             |  |
| ArtboardExport.inc               | 2018/9/20 0:31           | Include File  | 134 KB |   |             |  |
| ÅrtBoards To Files.jsx           | 2018/9/20 0:31           | JSX File      | 6 KB   |   |             |  |
| ArtBoards To PDF.jsx             | 2018/9/20 0:31           | JSX File      | 6 KB   |   |             |  |
| Conditional Mode Change.jsx      | 2018/9/20 0:30           | JSX File      | 33 KB  |   |             |  |
| ContactSheetII.jsx               | 2018/9/20 0:30           | JSX File      | 342 KB |   |             |  |
| Delete All Empty Layers.jsx      | 2018/9/20 0:30           | JSX File      | 10 KB  |   |             |  |
| Export Layers To Files.jsx       | 2018/9/20 0:31           | JSX File      | 66 KB  |   |             |  |
| ExportColorLookupTables.jsx      | 2018/9/20 0:30           | JSX File      | 28 KB  |   |             |  |
| ExportUMG.jsx                    | 2021/11/3 11:20          | JSX File      | 26 KB  |   |             |  |
| Fit Image.jsx                    | 2018/9/20 0:30           | JSX File      | 20 KB  |   |             |  |
| Flatten All Layer Effects.jsx    | 2018/9/20 0:30           | JSX File      | 19 KB  |   |             |  |
| Flatten All Masks.jsx            | 2018/9/20 0:30           | JSX File      | 18 KB  |   |             |  |
| generate.jsx                     | 2018/9/20 0:31           | JSX File      | 3 KB   |   |             |  |
| Image Processor.jsx              | 2018/9/20 0:30           | JSX File      | 84 KB  |   |             |  |
| Layer Comps To Files.jsx         | 2018/9/20 0:31           | JSX File      | 62 KB  |   |             |  |
| Layer Comps To PDF.jsx           | 2018/9/20 0:31           | JSX File      | 28 KB  |   |             |  |
| Lens Correct.jsx                 | 2018/9/20 0:30           | JSX File      | 29 KB  |   |             |  |
| Load DICOM.jsx                   | 2018/9/20 0:30           | JSX File      | 10 KB  |   |             |  |
| T Load Files into Stack isv      | 2018/0/20 0.20           | ICY File      | .∧ ⊮'B |   |             |  |

2. Change psd group layers name

A. The text type does not need to change its name

B. If you want to change the text to an image slice, change the name to end with "=png"

C. The images that need to be combined should be grouped into a group

D. If part of the group needs to be cut separately, end with "=png"

Eg:

| Layers Channels Paths          |   |
|--------------------------------|---|
| 9, Kind - 🖬 🖉 T 🛄 🛱 📍          |   |
| Normal  V Opacity: 100%  V     |   |
| Lock: 🔝 🥖 🕂 🎞 🔒 🛛 Fill: 100% 🗸 |   |
| • T Button=png                 |   |
| ⊙ ) 🖬 Text                     |   |
|                                |   |
| • > • 4                        |   |
|                                |   |
| • ) = 2                        |   |
|                                |   |
|                                |   |
| • · · · 1-5=png                |   |
| • T Warning                    |   |
| ● 【】 推=png                     |   |
| ● > <b>i</b> 1-4=png           |   |
| • > 💼 1-3=png                  |   |
| • > = 1-2=png                  |   |
| • > 🖬 1-1=png                  | 4 |

## 3. Call Script ExportUMG

This script will batch slice the PSD files and generate the.ps2UI configuration file

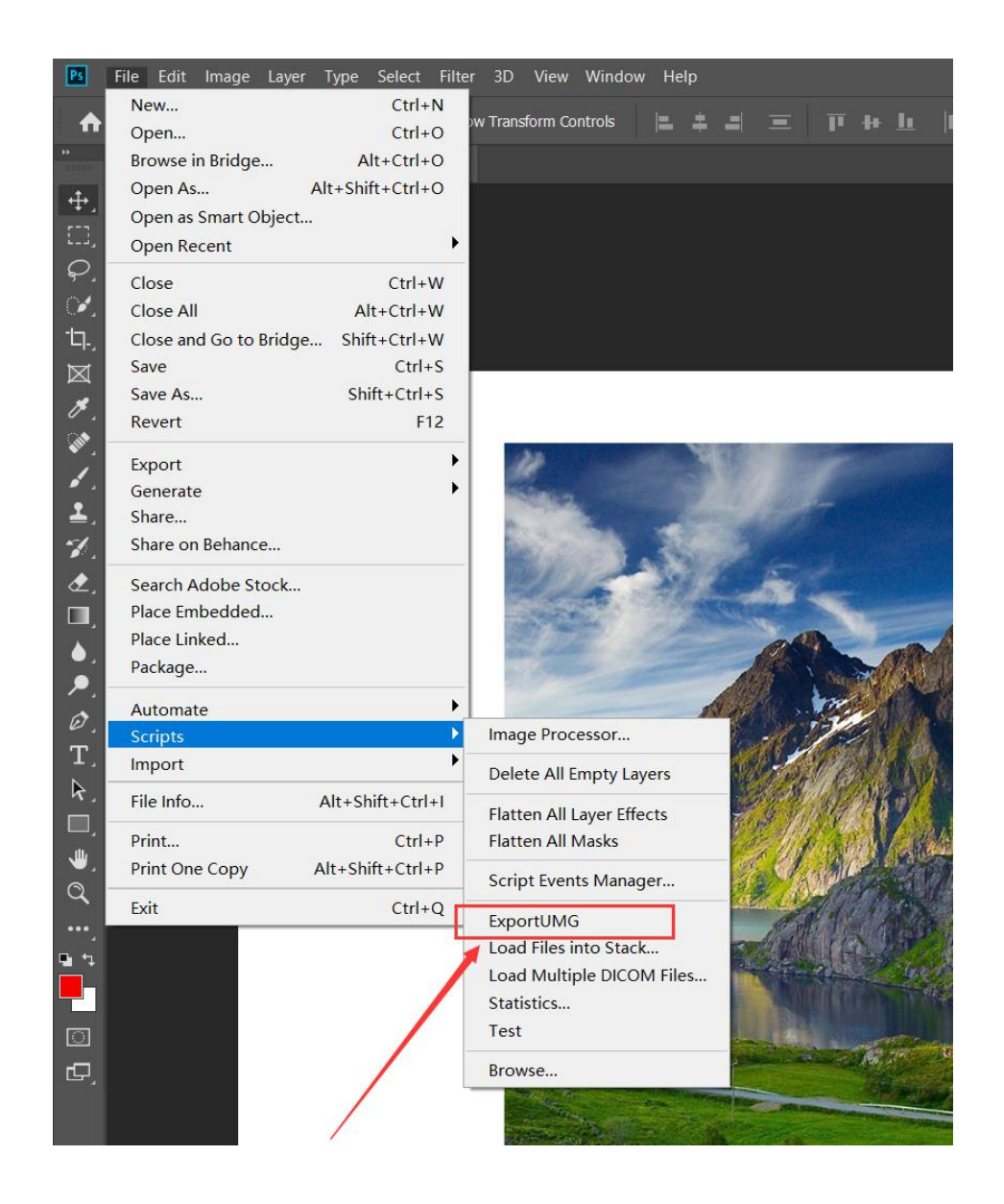

4. Drag/or import .psd2ui file to UE4 project foder

| ↑ E:\Example.psd.UMG |                |  | ~ | Ö | Q | 搜索"Example.psd.UMG" |
|----------------------|----------------|--|---|---|---|---------------------|
|                      |                |  |   |   |   |                     |
| Png                  | Example.psd2ui |  |   |   |   |                     |
|                      |                |  |   |   |   |                     |
|                      |                |  |   |   |   |                     |
|                      |                |  |   |   |   |                     |
|                      |                |  |   |   |   |                     |
|                      |                |  |   |   |   |                     |
|                      |                |  |   |   |   |                     |
|                      |                |  |   |   |   |                     |
|                      |                |  |   |   |   |                     |
|                      |                |  |   |   |   |                     |

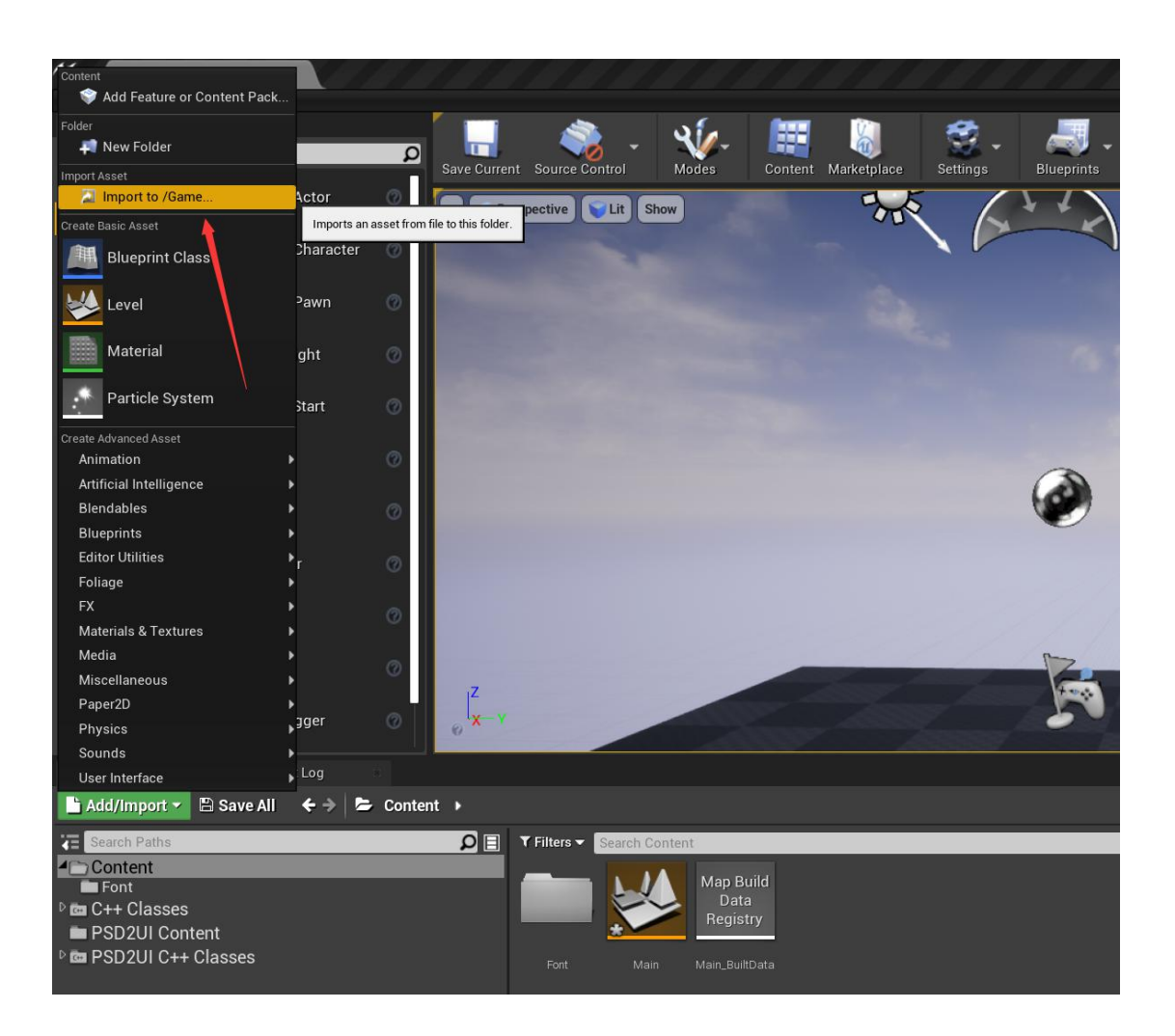

| 1 Import                                                                                                    | t I            |                     |                 |           |       |         |                           |                            | ×     |
|----------------------------------------------------------------------------------------------------|----------------|---------------------|-----------------|-----------|-------|---------|---------------------------|----------------------------|-------|
| $\leftarrow  \rightarrow$                                                                                                    | ~ ↑ 📙 〉 此电脑 〉  | 资料 (E:) 〉 Example.p | sd.UMG          |           | ~     | Q O     | 搜索"Example.p              | s <mark>d.UM</mark> G      | *     |
| 组织▼                                                                                                    | 新建文件夹          |                     |                 |           |       |         |                           |                            | 0     |
| ★ 快                                                                                                    | 名称             | ^                   | 修改日期            | 类型        | 大小    |         |                           |                            |       |
| <b>.</b>                                                                                                    | Png            |                     | 2021/11/3 17:00 | 文件夹       |       |         |                           |                            |       |
| -                                                                                                    | Example.psd2ui |                     | 2021/11/3 11:21 | PSD2UI 文件 | 11 KB |         |                           |                            |       |
| <ul> <li>○</li> <li>○</li> <li>○<th></th><th></th><th></th><th></th><th></th><th></th><th></th><th></th><th></th></li></ul> |                |                     |                 |           |       |         |                           |                            |       |
|                                                                                                    | 文件名(N): (      | Example.psd2ui      |                 |           |       | → All F | es (*.3g2;*.3gp;<br>I开(O) | *.3gpp; <sup>:</sup><br>取消 | ~<br> |

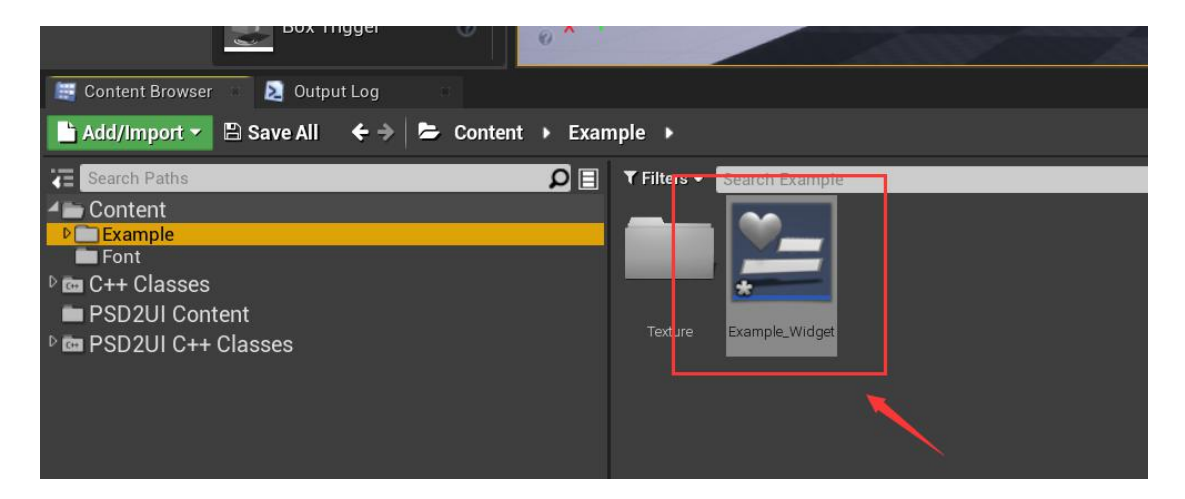

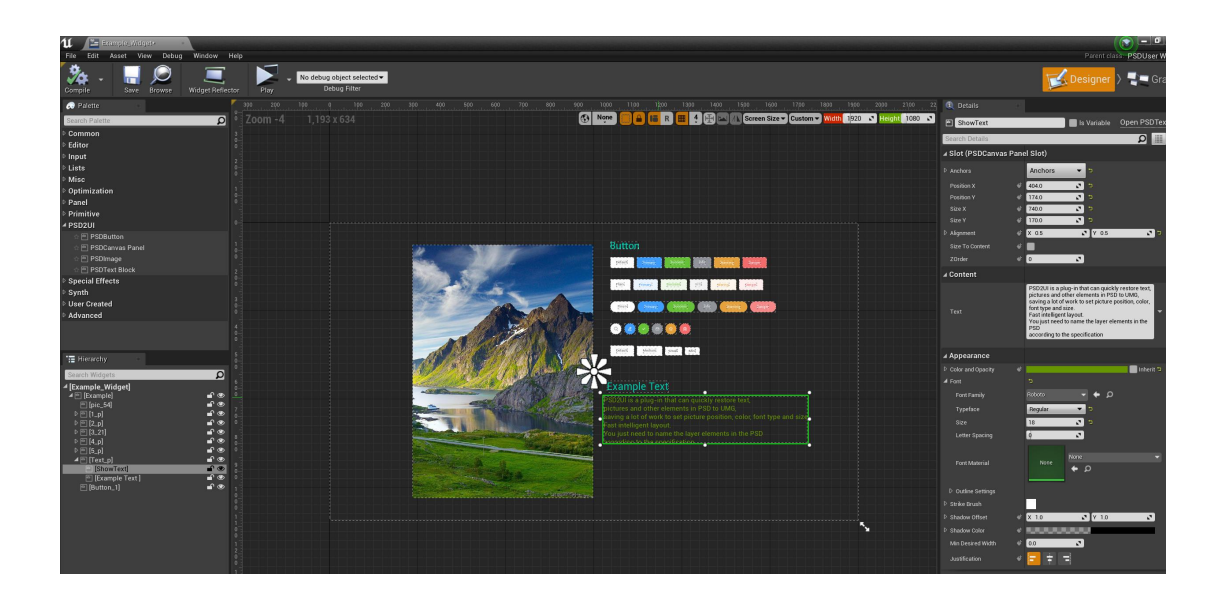